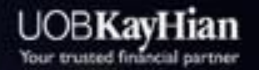

A

100 00-1

a

Alibaba

0

**DVIDIA** 

Utrade

Trip.com

Google

🚯 📼 🖬 UTRADE Thailand 🌐 www.utrade.co.th 🔇 02-659-8000

Global Trade

# เตรียมพบกันเร็วๆ นี้

# Global-Trade

China

-

Vietnam

HongKong

ระบบ<u>ซื้องายหุ้นต่างประเทศง่ายๆ</u> ด้วยตัวคุณเองครอบคลุม 👍 ภูมิภาค

USA

# ไม่พลาดโอกาสเป็นเจ้างอง บริษัทฯ ชั้นนำ

### ระดับโลก

UOBKayHian Securities (Thailand) Public Company Limited

# เปิดบัญชี Global Trade

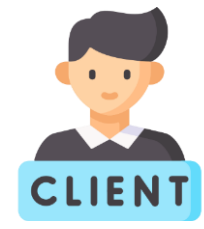

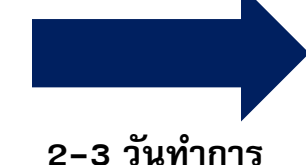

ลูกค้าเปิดบัญชีลงทุน

สามารถลงทุนได้ทุกผลิตภัณฑ์การเงิน

- หุ้นไทย
- หุ้นต่างประเทศ
- หุ้นกู้ / หุ้นกู้ที่มีอนุพันธ์แฝง
- กองทุนรวม 19 บลจ. ในไทย
- กองทุนรวมต่างประเทศ

#### เอกสารประกอบการเปิดบัญชี

- สำเนาบัตรประชาชน 1 ชุด
- สำเนาหน้า Book Bank 1 ชุด
- สำเนาบัญชีเงินฝากธนาคารย้อนหลัง 3 เดือน
  (หรือ Slip เงินเดือนล่าสุดไม่เกิน 3 เดือน 1 ชุด)

| •••              | •          |                 |
|------------------|------------|-----------------|
| $\left[ \right]$ | ר ו        |                 |
|                  | <b>1</b> : | -               |
|                  |            | $ \rightarrow $ |

ได้รับ Email ยืนยัน การเปิดบัญชี

นำ Username และ Password ที่ได้รับใน Email ไปลงทะเบียนผ่าน <u>www.utrade.co.th</u>

|        | REGISTRATION                                                                           |   |
|--------|----------------------------------------------------------------------------------------|---|
|        | ลงทะเบียนลูกดำใหม่สำหรับเข้าระบบ UOBKHST                                               |   |
|        | Username                                                                               |   |
|        | User ID                                                                                |   |
|        | Registration Code                                                                      |   |
|        | Registration Code                                                                      |   |
|        | ID Card Number / Passport ID                                                           |   |
|        | เลขประจำตัวประชาชน                                                                     |   |
|        | Birthday The last field is your birth year in B.E.                                     |   |
|        | 1 👻 มกราคม - J; 💙 2521 👻                                                               |   |
|        | Submit                                                                                 |   |
|        | หากท่านยังไม่ได้รับ Registration Code กรุณาติดต่อ<br>ส่วนบริการลูกค้า โทร. 02-659-8222 |   |
|        | กลับหน้าเข้าสู่ระบบ                                                                    |   |
| จากนั้ | ้นจะต้องกำหนด Password ให                                                              | Ч |
| แล     | ละ Log in เข้าสู่ระบบอีกครั้ง                                                          |   |

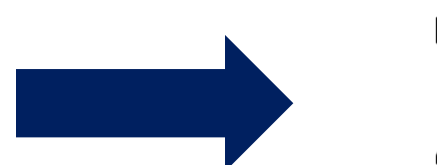

www.utrade.co.th

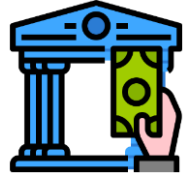

### ฝากเงินบาทเข้าบัญชีลงทุน

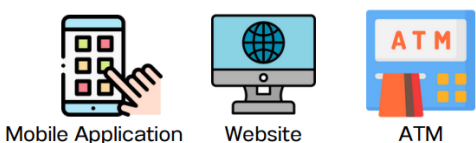

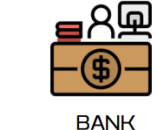

ด้วย 4 ช่องทางการฝากเงิน <u>คลิกที่นี่</u> เพื่อดูรายละเอียดการฝากเงิน หรือ ฝากเงินด่วนด้วย Pay–in QR

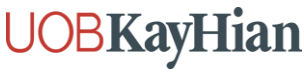

# บริการยื่นแบบ W-8BEN สำหรับการลงทุนในหุ้นสหรัฐฯ

ทำไมต้องยื่น W8BEN ?

เป็นเอกสารที่บุคคลที่ไม่ใช่สัญญาอเมริกัน ต้องยื่นเพื่อแสดงตนเนื่องจากมีรายได้จากการลงทุนในสหรัฐฯ ตามเกณฑ์ของสรรพากรประเทศสหรัฐฯ

**UOBKH** เป็นตัวกลางในการดำเนินเรื่องยื่นเอกสารให้ ค่าบริการเพียง 3,000 บาท ต่อ 3 ปี

# เมื่อได้รับเงินปันผลจากการลงทุนหุ้นสหรัฐฯ จากหัก ณ ที่จ่าย 30% เหลือ 15%\*

www.utrade.co.th

ามายเหตุ –ภาษีหัก ณ ที่จ่าย ที่ลดหย่อนได้อาจมากหรือน้อยกว่า 15% ขึ้นอยู่กับประเภทของหลักทรัพย์นั้น ๆ –หากไม่ชำระค่าบริการจะไม่สามารถลงทุนในหลักทรัพย์สหรัฐฯได้ ทั้งนี้เป็นไปตามหลักเกณฑ์ของสรรพากรสหรัฐฯ \*\*เมื่อชำระแล้ว บริษัทฯ จะทำการส่งเอกสารไปยังตัวกลางสหรัฐฯเพื่อตรวจสอบเอกสาร ใช้เวลา 1–2 วันทำการ (หากเอกสารสมบูรณ์) หาก Validated แล้วจึงสามารถเริ่มลงทุนหุ้นประเทศสหรัฐฯได้\*\* ลกค้าสามารถศึกษาเงื่อนไข ความเสี่ยง เกี่ยวกับการลงทุนในหุ้นต่างประเทศเพิ่มเติมได้ผ่านทางเว็บไซต์ของตลาดหลักทรัพย์ต่างประเทศ เนื่องจากแต่ละตลาดต่างประเทศมีเงื่อนไข หลักเกณฑ์ ข้อจำกัด ความเสี่ยง ที่แตกต่างกัน หรือสอบถามเพิ่มเติมได้ที่ผ่

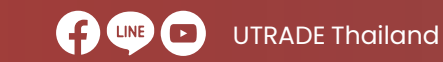

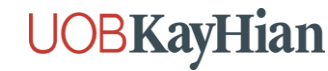

## ฝากเงินเข้าบัญชี Global Trade

ลูกค้า Log–in เข้าหน้าเว็บไซต์ <u>www.utrade.co.th</u>

คลิกเข้าเมนู "ฝาก/ถอน" -> "Pay-in QR" -> กด Save รูป QR Code ในบัญชีต้องการฝากเงิน -> ฝากใน App ธนาคาร

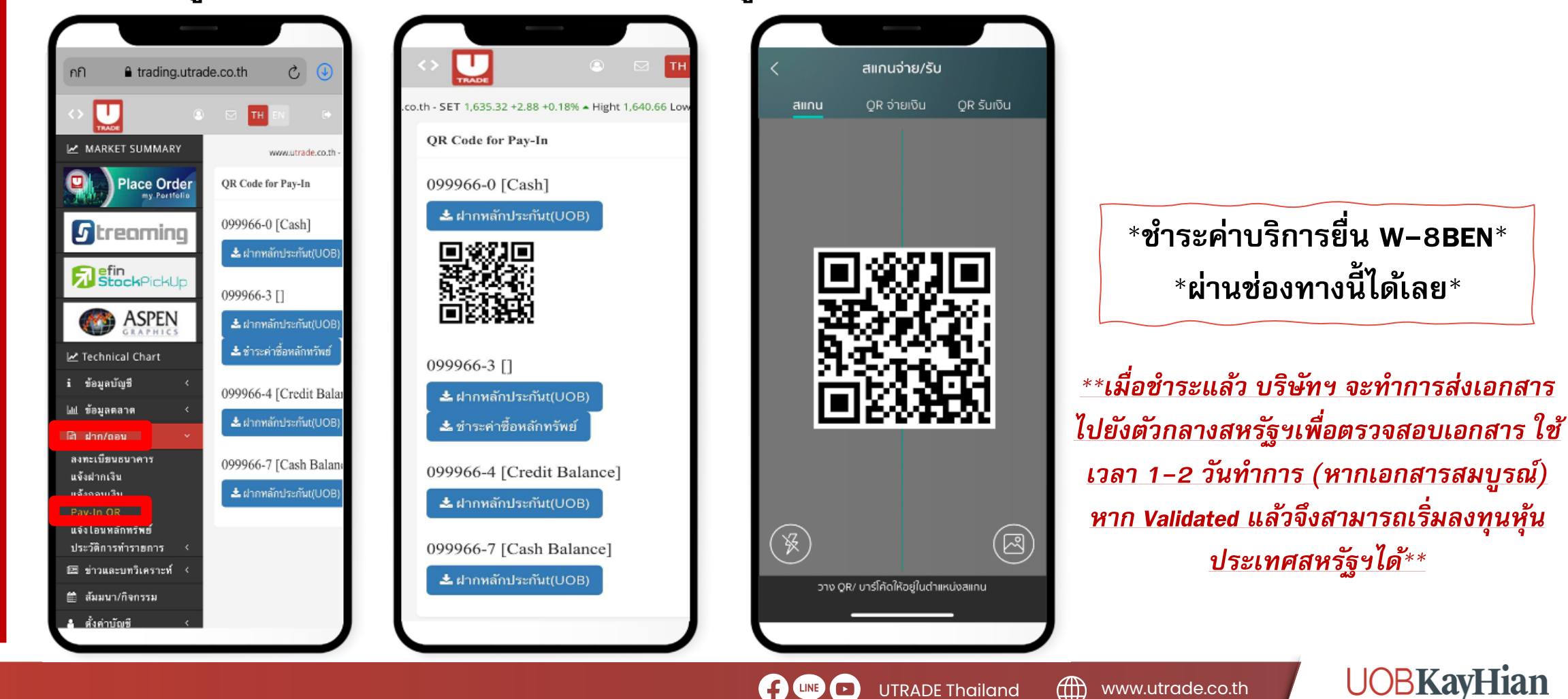

**UTRADE** Thailand

www.utrade.co.th

# แปลงสกุลเงินเข้าบัญชี Global Trade

รองรับ 4 สกุลเงินต่างประเทศ 🏪 USD

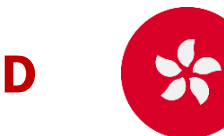

**HKD** 

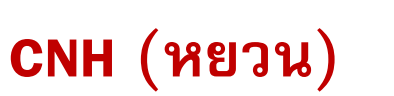

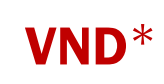

### วิธีการแปลงเงิน

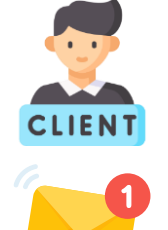

### ลูกค้าโทรแจ้งความประสงค์กับ RM

### RM รับรายการแล้วส่ง

### รายละเอียดแจ้งแปลงเงินไปยัง

- ที่ม Accounting: GRP\_TH\_ACF\_USERS <u>acf@uobkayhian.co.th</u>
  CC: ทีม Settlement: GRP\_TH\_CD\_USERS <u>cd@uobkayhian.co.th</u>
  CC: ทีม Product Dev: GRP\_TH\_PDM\_USERS <u>pdm@uobkayhian.co.th</u>
  CC: ทีม Settlement: <u>SET@uobkayhian.co.th</u>
  CC: ทีม CAS:GRP\_TH\_CAS\_USERS <u>cas@uobkayhian.co.th</u>

\*\*ต้องระบุเพิ่มว่า แปลงเงินไป Global Trade หรือ

### แปลงเงินไปซื้อ **SN**\*\*

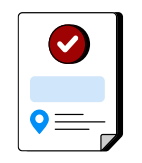

ฝ่ายบัญชีทำการ Fix rate กับธนาคาร จากนั้น Operation ทำรายการฝากเงิน และออกใบฝากเงินให้ลูกค้า ณ T+1

Cut-off time ในการแปลงเงินแต่ละสกุล\*\*

### สกุล USD

แจ้งแปลงก่อน 12.00 น. เริ่มเทรดได้ภายในวัน

สกุล HKD CNH (หยวน) แจ้งแปลงก่อน 9.00 น. เริ่มเทรดได้ภายในวัน

### สกุล VND (เวียดนามดอง)

แจ้งแปลงก่อน 9.00 น. เริ่มเทรดได้ในวันทำการถัดไป

\*ค่าธรรมเนียมแปลงเงิน 500 บาท / ค่าธรรมเนียมถอนเงินกลับรายการละ 1,500 บาท ยกเว้นค่าธรรมเนียมในการแปลงเงิน สำหรับการแปลงเงินตั้งแต่ \$50K ขึ้นไป ้ำ ณ T+1 \*สกุล VND จะต้องถูกแปลงเป็นสกุล USD ก่อน \*Timeline การเห็นเงินในระบบดังกล่าวอาจเร็วหรือล่าช้ากว่ากำหนดหากติดขัดด้านตัวกลางที่ทำรายการรวมถึงวันหยุดธนาคารต่างประเทศ

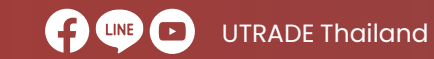

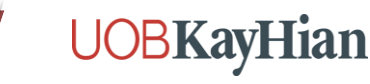

# แปลงสกุลเงินเข้าบัญชี Global Trade

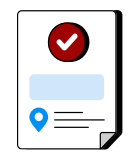

### ฝ่าย Operation ออกใบฝากเงิน การแปลงเงินและนำเข้าบัญชีให้กับลูกค้า

٢

| RE: แจ้งนำเงินค่าขายกองทุนเข้าบัญชี Glo | obel Date 30/05/2024 |
|-----------------------------------------|----------------------|
|-----------------------------------------|----------------------|

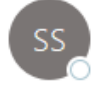

#### Siriphan Simma

To O Ilada Phumin; GRP\_TH\_SET\_USERS

Cc GRP\_TH\_OPR\_WLM\_USERS; GRP\_TH\_ACF\_USERS; GRP\_TH\_CD\_USERS; GRP\_TH\_PDM\_USERS; OChanwut Sittipongpittaya

| PDF | ใบฝากพินGlobal Trade_D000018_334667-5.pdf<br>273 KB | ~ |
|-----|-----------------------------------------------------|---|
|-----|-----------------------------------------------------|---|

#### เรียน ผู้เกี่ยวข้อง

ฝากเงินเข้าบัญชี Global Trade A/C 334667-5 MR.

เรียบร้อยแล้วค่ะ (ตามเอกสารแนบ)

TÎ.

...

Thu 30/05

#### Kind Regards Siriphan Simma Operations Department

#### **UOBKayHian**

UOB Kay Hian Securities (Thailand) Plc. 130-132 Sindhorn Tower I at 3rd floor. Wireless Road, Lumpini, Pathumwan, Bangkok 10330 DID :(66) 2659 8248

### Email จาก Operation แจ้งแปลงเงิน ฝากเงิน

สำเร็จ

#### UOBKayHian

ปรียัทหลักทรีพย์ ยุโอบี เคย่เอียน (ประเทศไทย) จำกัด (มหาชน) UOB Kay Hian Securities (Thailand) Public Company Limited

Member of The Stock Exchange of Thailand No.26 เลยพี่ 130-132 อาหารลิยระทาวเวอร์ 1 นั้น 5 ก.7พยุ แขวงลุมพิมี เขณะไทหวัน กรุงเพพฯ 10330 130-132, 3rd Rir., Sindhorn Bidgi, Tower 1, Wireless Rd., Lumpini, Padhumwan, Bangkok 10330 โพร.(Tel.) 0-2659600 โพรสาร. (Fax.) 0-265-2805 พระเป็นขณะสมพี่ บนจ.(ละบประจำสาม)เลือกกร 0107548000056

#### ใบฝากเงิน/ใบเสร็จรับเงิน/ใบกำกับภาษี

Cash Deposit Slip / Receipt / Tax Invoice

เลขที่เอกสาร Document No. D00018 สาขาที่ออกใบกำกับการ Branch 00019/สาขาสาขาตัวงายไหก เลขที่ใบกำกับการ Tax Invoice No. 202405/000018

500.00

| ชื่อลูกค่า<br>Client's Name                                | MR.                                              |                                            | รับที่ท่ารามการ<br>Date        | 30/05/2024     |  |
|------------------------------------------------------------|--------------------------------------------------|--------------------------------------------|--------------------------------|----------------|--|
| พื่อมู<br>Address                                          |                                                  |                                            | เวลาที่ทำรายการ<br>Time        | 12:21          |  |
|                                                            |                                                  |                                            | វម∯វា⊶a<br>Effective Date      | 30/05/2024     |  |
| เลขที่ปญปี<br>Account No.<br>เลชประจำคัวมีเลียง<br>Tax ID. | 334667-5 (Global Trade)<br>11%anns 3740200576567 | เจ้าหน้าที่ผู้ดูแลบัญชี<br>Account Officer | เลขที่ย่างอิง<br>Reference No. | GCD20240530001 |  |

#### รามละเอ็มดการฝากเงิน / Detail of deposit

| ห่ากโดม / Deposit by | BUINNIN / BANK | มัญปี /Account | รันที่ / Date | สุกลเงิน / Currency | จำนวนเงิน / Amount |
|----------------------|----------------|----------------|---------------|---------------------|--------------------|
| TR                   |                |                | 30-May-24     | THB                 | 2,000,000.00       |
|                      |                |                |               |                     | 2,000,000,000      |
|                      |                |                |               |                     |                    |
|                      |                |                |               |                     |                    |

#### รามละเอ็มดการแจ้งแลกเปลี่มนเงินดรา / Detail of Exchange

|     | 5.00 M               | ENER                               | บาม Se                 |                               |                              | ธัดราแลกเปลี่ยน   | 116    |                          |                                       | ชื่อ Purchase                 |                              |           |
|-----|----------------------|------------------------------------|------------------------|-------------------------------|------------------------------|-------------------|--------|--------------------------|---------------------------------------|-------------------------------|------------------------------|-----------|
|     | ข้ามานเงิน<br>Amount | ด่าธรรมเ<br>ด่าเน้นก<br>Handling C | มีมม<br>การ<br>Charges | ค่าธรรมเนียมอื่ม<br>Other Fee | จำนานเงินสุทธิ<br>Net Amount | Exchange Rate     | Å      | านานเงิน<br>mount        | ค่าธรรมเนียม<br>ธนาคาร<br>Bank Charge | ค่าธรรมเนียมอื่น<br>Other Fee | จำนานเงินตุทธิ<br>Net Amount |           |
| тнв | 2,000,000.00         | THB                                | 500.00                 | •                             | THB 1,999,500.00             | USD/THB 37.1110   | USD    | 53,878.90                | 1.0                                   |                               | USD                          | 53,878.90 |
| _   |                      | FIFTY TH                           | IERE THO               | USAND EIGHT H                 | UNDRED SEVENTY E             | EIGHT DOLLARS NIN | ETY CE | NTS                      |                                       |                               | USD                          | 53,878.9  |
|     |                      |                                    |                        |                               |                              |                   | ค่าอาา | ณเนียมไม่รา<br>MAT Evolu | นภามีมูลค่าเพิ่ม (1<br>dad)           | нв)                           |                              | 467.29    |
|     |                      |                                    |                        |                               |                              |                   | กาษีมู | ลล่าเพิ่ม (TH            | B)                                    |                               |                              | 32.71     |

งมาแหล ไปหลดราจสอบปอความและส่วเลขนำงลับโดยละเอียด หากพบว่าไม่กูกต้อง ไปรดะจังให้บริษัทฯ ทราบทับที่บันแต่วัยที่ในหนังสือนี้ มีอะนั้นบริษัทฯ จะก็อวาปอลวามและส่วเลขบ้างสันกูกต่องแล้ว นากปากถึงเป็นหนังสือนี้

Remark Please check the abo

If payment is made t

ใบฝากเงิน แจ้งแปลงเงิน

### ส่งให้กับ RM และลูกค้า

ต่าธรรมเนียมรวมกาษีมูลด่าเพิ่ม (THB)

Net Fee (VAT Included)

# เข้าระบบซื้อขายหุ้นต่างประเทศ Global Trade

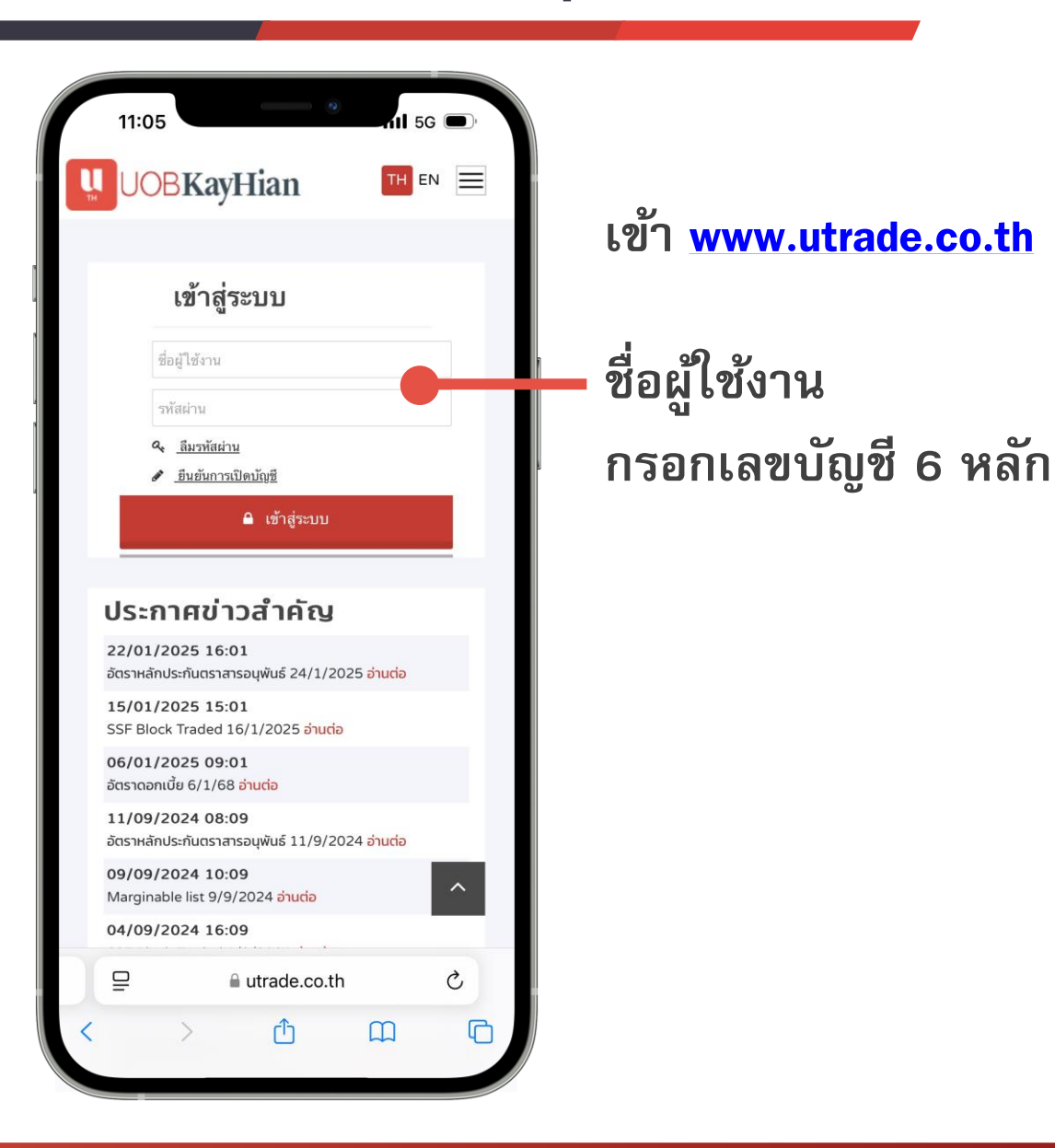

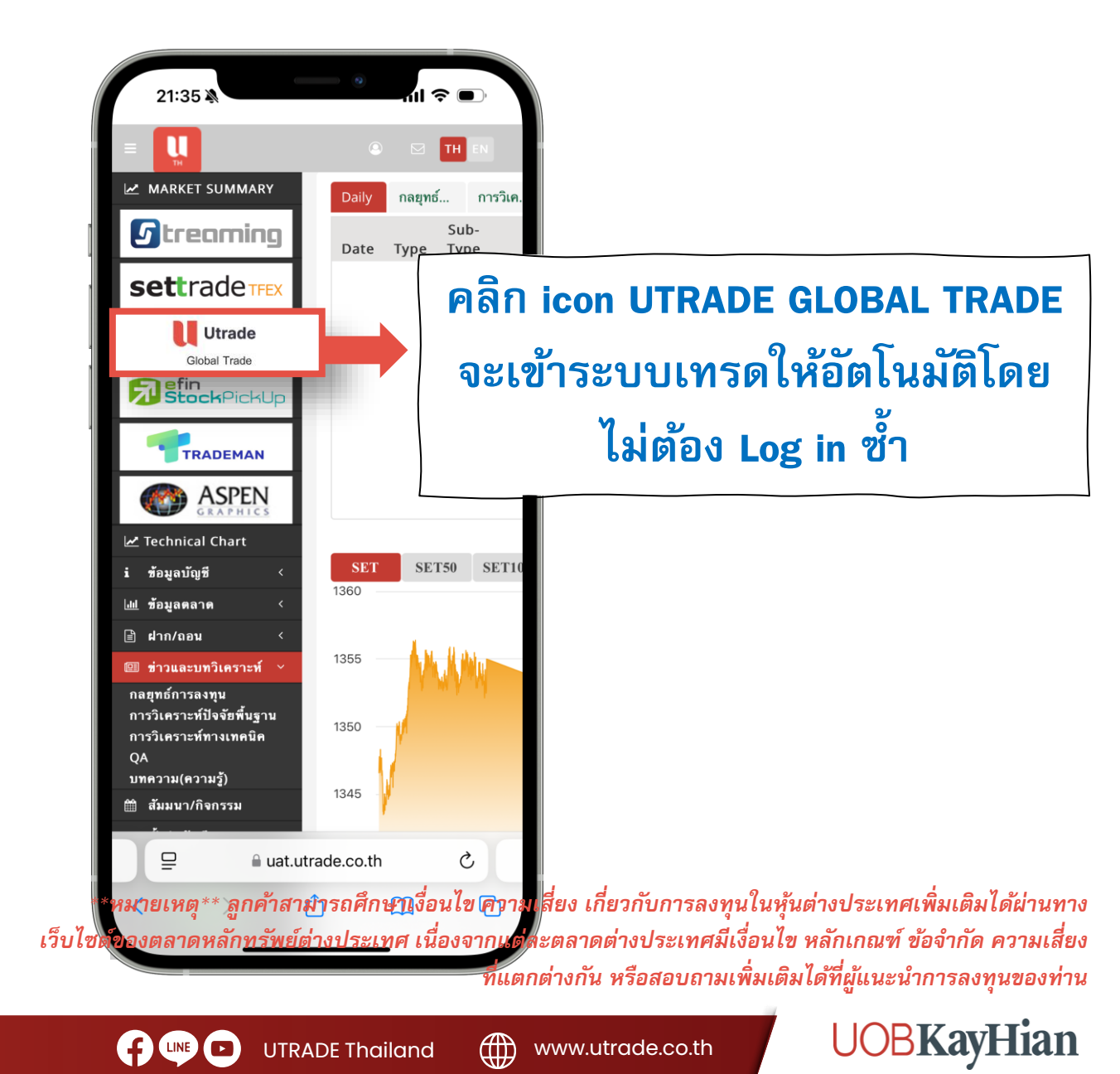

# เข้าระบบซื้อขายหุ้นต่างประเทศ Global Trade

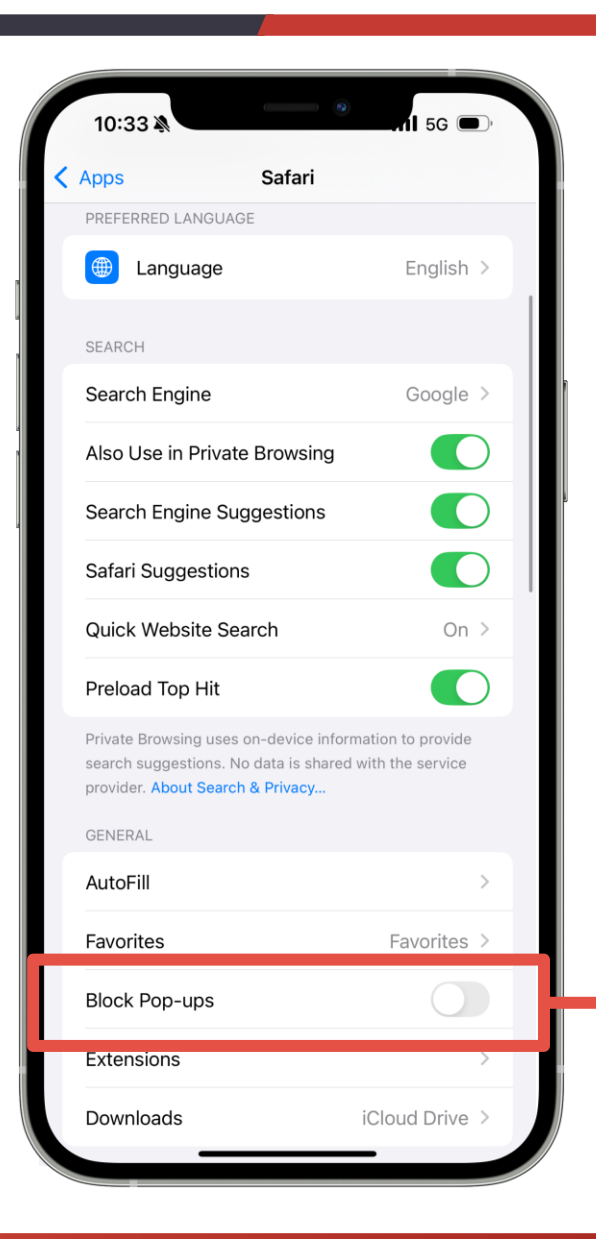

### \*\*หากเข้าใช้งานไม่ได้\*\* ให้ตั้งค่าดังนี้

ปิด Block Pop-ups

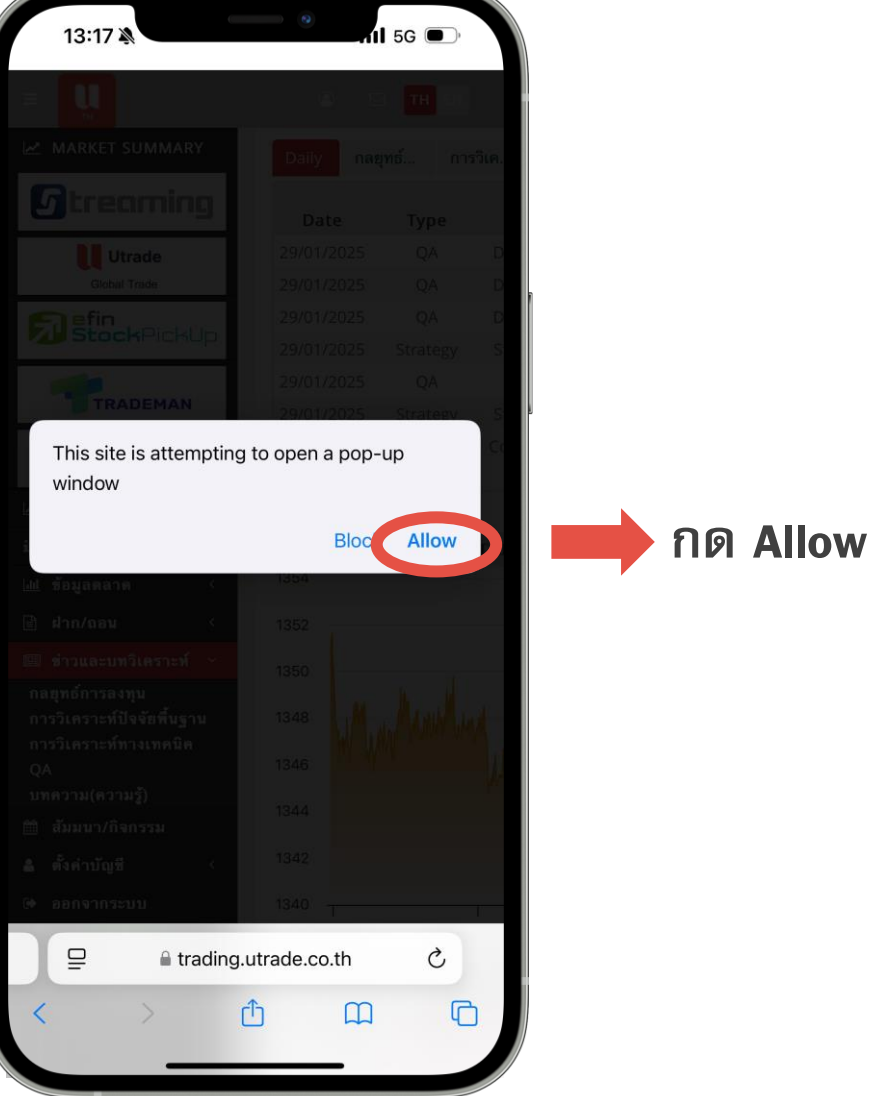

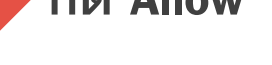

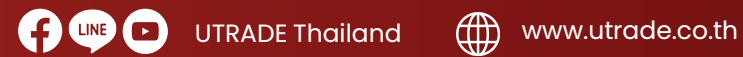

### Global Trade – เมนู Watchlist

| 13:34 X<br>S&P 500<br>Q<br>My Watchlist<br>Symbol<br>60 700 (D)<br>60 3690 (D)<br>60 3690 (D)<br>60 9618 (D)<br>60 AAPL (D)<br>60 AMZN (D)<br>60 RK.A (D)<br>60 BRK.A (D)<br>60 NVDA (D) | *      \$5,996.66        Watchlist        *      Watchlist        *      *        *      158.50        *      158.10        *      229.98        *      429.03        *      225.94        *      426.50        *      702,760.00      9,7        *      137.71 | Chg. 59:<br>-2.2<br>3.00<br>0.70<br>1.72<br>4.45<br>5.28<br>12.68<br>355.97<br>4.14 | 56      32    1.00%      \$\$2      %    Chai      -0.56    \$\$4      1.05    \$\$4      1.05    \$\$4      1.05    \$\$4      1.05    \$\$4      3.06    \$\$4      1.42    \$\$3.10 | กดค้นหาหุ้นที่ต้องการ<br>Watchlist | 13:34 A<br>S&P 500<br>C APPLE<br>AID & Stock<br>Symbol<br>M APLE<br>APPLE HOSPITALITY R<br>APPLE HOSPITALITY R<br>MAPLE<br>APPLE INC<br>MLP<br>MAUI LAND & PINEAPL<br>PINEAPPLE FINANCIAL<br>MAPX | Image: Symbol Search      Symbol Search      Clear      Image: Symbol Search      Image: Symbol Search      I | าด Add เ | งข้า Watchlist       |
|----------------------------------------------------------------------------------------------------|----------------------------------------------------------------------------------------------------|-------------------------------------------------------------------------------------|----------------------------------------------------------------------------------------------------|------------------------------------|----------------------------------------------------------------------------------------------------|----------------------------------------------------------------------------------------------------|----------|----------------------|
| Market Data powered by<br>Global Markets My A                                                                                                    | Account Trade                                                                                                    | Watchlist                                                                           | Emu<br>Dom Č                                                                                                    |                                    | Q W C<br>Q W C<br>Q Z X<br>123 ♀<br>C                                                                                                    | ade.globaltradingnetwork.com<br>r t y u i o p<br>f g h j k l<br>c v b n m ∞<br>space return<br>Q                                                                                                    | *ราคาใ   | นระบบ Delay 15 นาที* |

UTRADE Thailand

www.utrade.co.th

## Global Trade – ทำรายการซื้อขาย

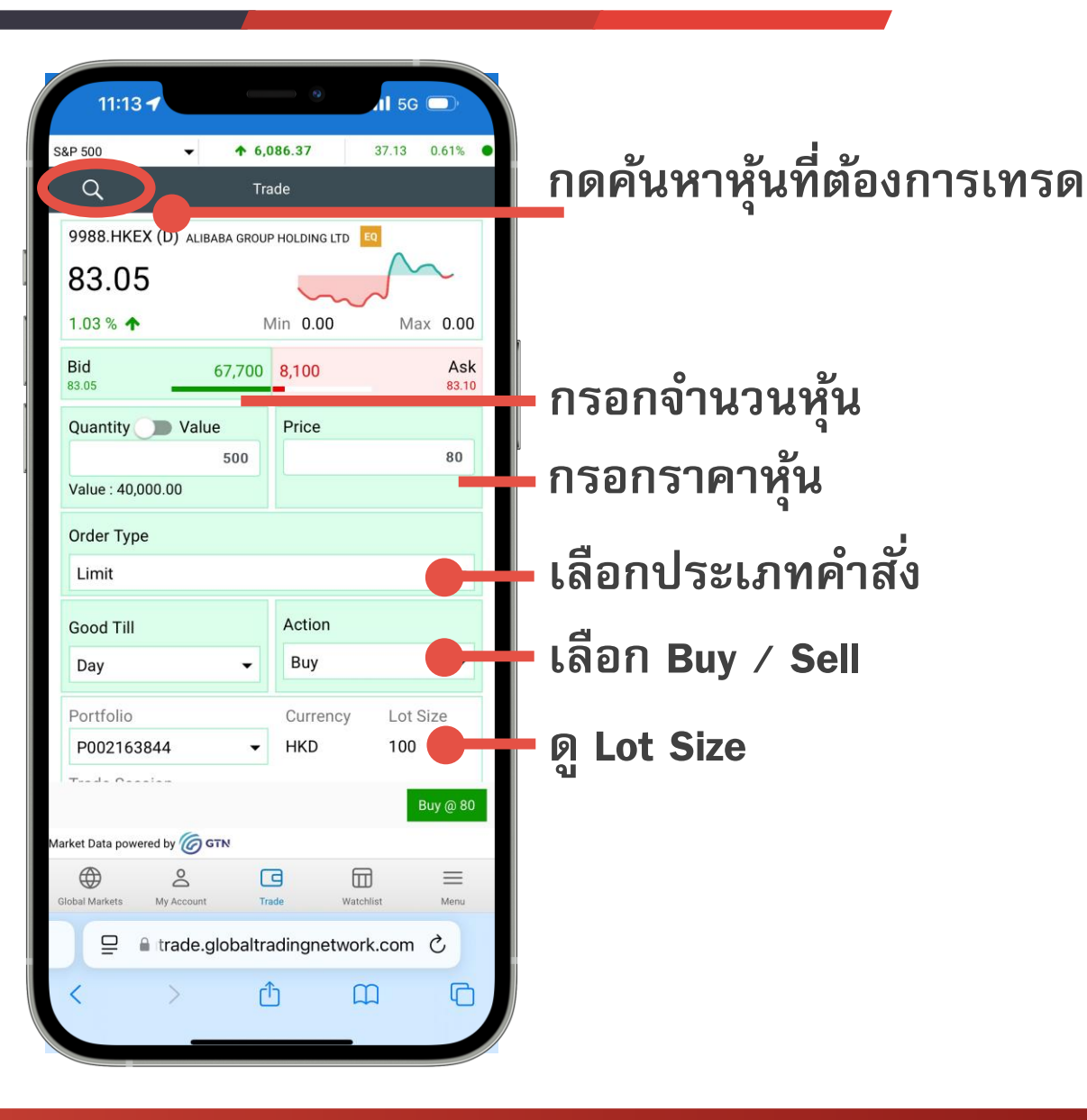

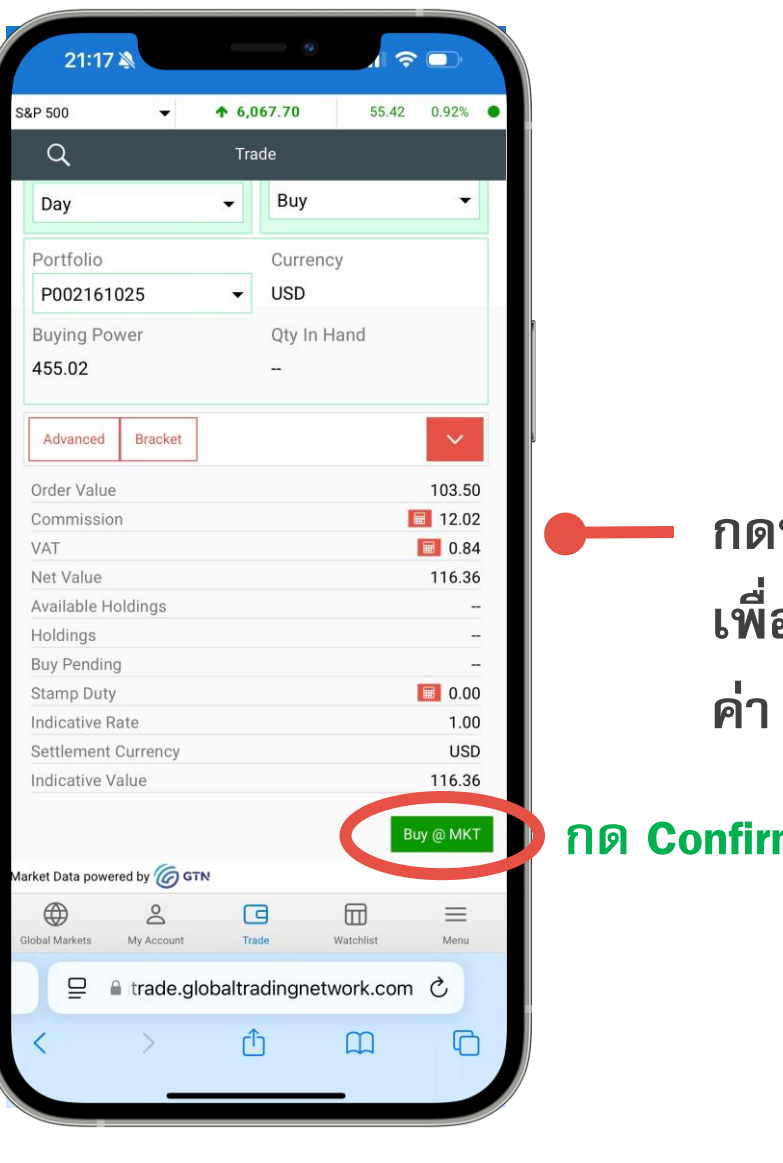

UTRADE Thailand

กดที่รูปเครื่องคิดเลข
 เพื่อให้ระบบคำนวณ
 ค่า Commission ให้

### กด Confirm การซื้อขาย

www.utrade.co.th

\*ราคาในระบบ Delay 15 นาที\*

## Global Trade – ประเภทและระยะเวลาคำสั่ง

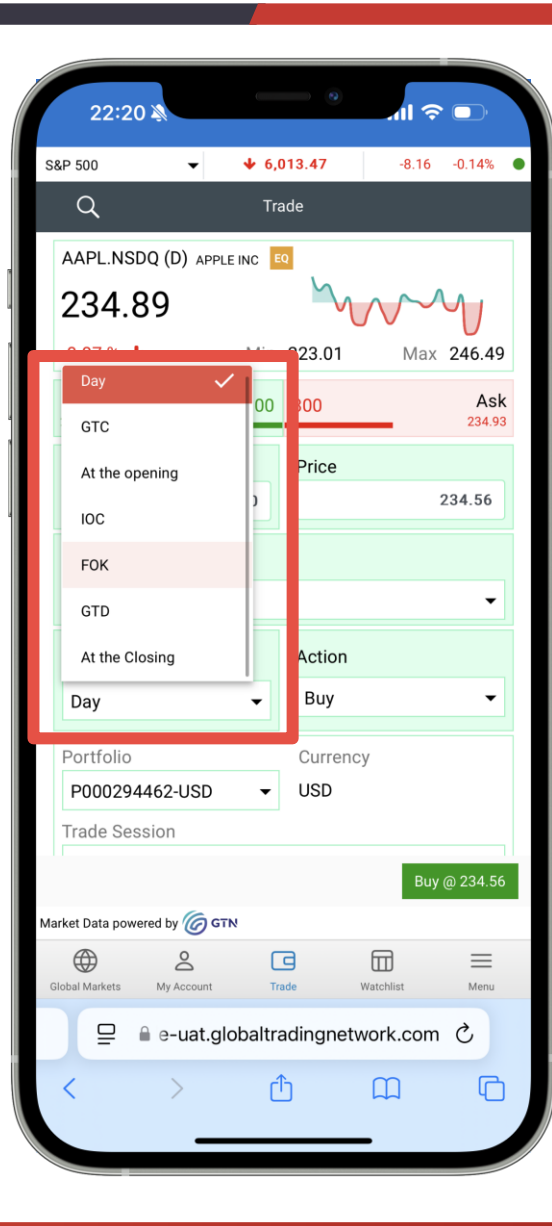

### Order Duration หรือ ระยะเวลาใน การส่งคำสั่ง

Day – คำสั่งภายในวัน GTC – คำสั่งที่ตั้งจนกว่าจะ match GTD – คำสั่งที่ตั้งไปจนถึงวันที่ กำหนด

Order duration อื่น ๆสามารถเข้าดูได้ที่คู่มือ https://help.globaltradingnetwork.com/hel pguides/V3Web-EN/OrderTicket1.html

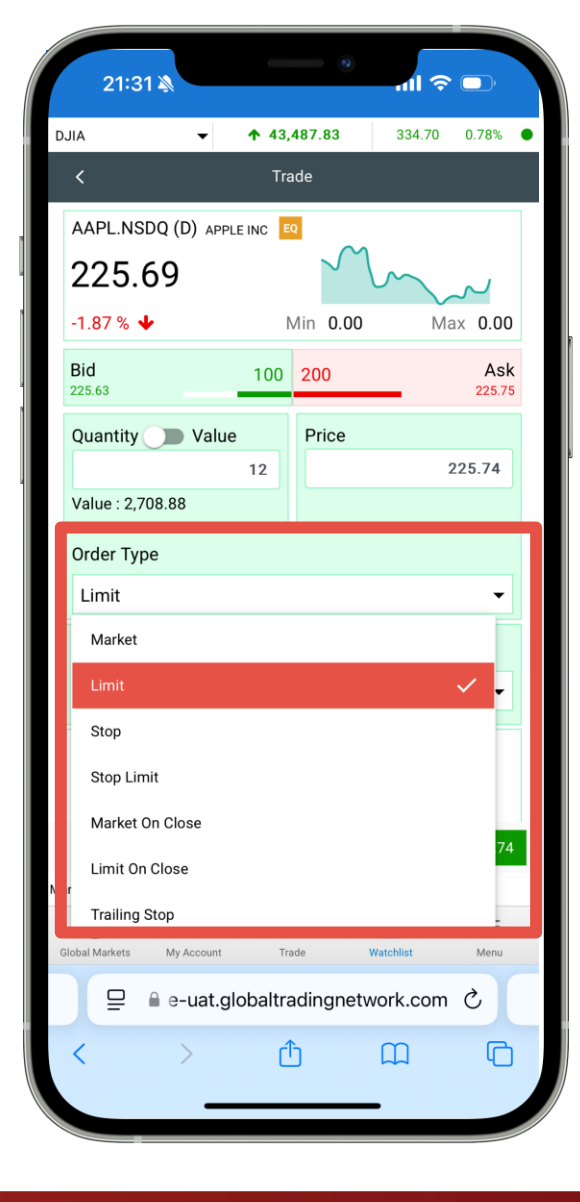

UTRADE Thailand

### Order Type หรือประเภทคำสั่ง ซื้อขาย

Market – ราคาตลาด Limit – ตั้งราคาตามที่ต้องการ Stop – ตั้งราคา Trigger Point ที่ต้องการ เมื่อแตะ จะ match ที่ราคาตลาดที่ดีที่สุด ขณะนั้น

Order type อื่น ๆสามารถเข้าดูได้ที่คู่มือ https://help.globaltradingnetwork.com/he lpguides/V3Web-EN/OrderTicket1.html

www.utrade.co.th

\*ราคาในระบบ Delay 15 นาที\*

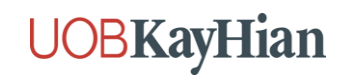

# สรุปรายละเอียดการซื้อขายหุ้นในแต่ละตลาดหลักทรัพย์

ตลาดหุ้นสหรัฐฯ

- เริ่มต้นซื้อขายได้ที่ 1 หุ้น
- สามารถซื้อขายภายในวัน (Day Trading) ได้

ตลาดหุ้นฮ่องกง

- จะมี Lot Size ที่กำหนด ต้องซื้อ / ขาย จำนวนตาม Lot Size หรือทวีคูณของ Lot Size
- \*\*สำคัญ\*\* หากออเดอร์ Match ไม่ครบแล้วเกิด Odd Lot จะต้องแจ้งและ ส่งคำสั่งผ่าน <u>pdm@uobkayhian.co.th</u>
- สามารถซื้อขายภายในวัน (Day Trading) ได้

ตลาดหุ้นจีน

- จะมี Lot Size ที่ 100 หุ้น ต้องซื้อ / ขาย จำนวนตาม Lot Size หรือทวีคูณของ Lot Size
- \*\*สำคัญ\*\* หุ้นจีนใน Chinext (30XXXX) และ Star market (688XXX) <u>ไม่สามารถซื้อขายได้</u>ตามเกณฑ์ของตลาดหุ้นจีน\*\*
- <u>ไม่สามารถ ซื้อขายภายในวัน (Day Trading) ได้</u>\*\* ต้องรอ Settlement T+1 ถึงสามารถขายออกได้

ตลาดหุ้นเวียดนาม

- เริ่มต้นซื้อที่ 100 หุ้น

*ไม่สามารถ ซื้อขายภายในวัน (Day Trading) ได้\*\**ต้องรอ Settlement T+2 ถึงสามารถขายออกได้ \*\*หมายเหตุ\*\* ลูกค้าสามารถศึกษาเงื่อนไข ความเสี่ยง เกี่ยวกับการลงทุนในหุ้นต่างประเทศเพิ่มเติมได้ผ่านทาง เว็บไซต์ของตลาดหลักทรัพย์ต่างประเทศ เนื่องจากแต่ละตลาดต่างประเทศมีเงื่อนไข หลักเกณฑ์ ข้อจำกัด ความเสี่ยง ที่แตกต่างกัน หรือสอบถามเพิ่มเติมได้ที่ผู้แนะนำการลงทุนของท่าน

www.utrade.co.th

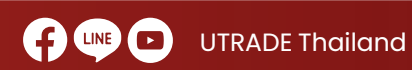

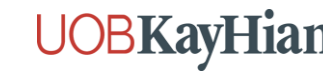

## Global Trade – เมนู Request แปลงเงินข้ามสกุลในระบบ

**กด Request** 

ข้ามสกุล

เพื่อแปลงเงิน

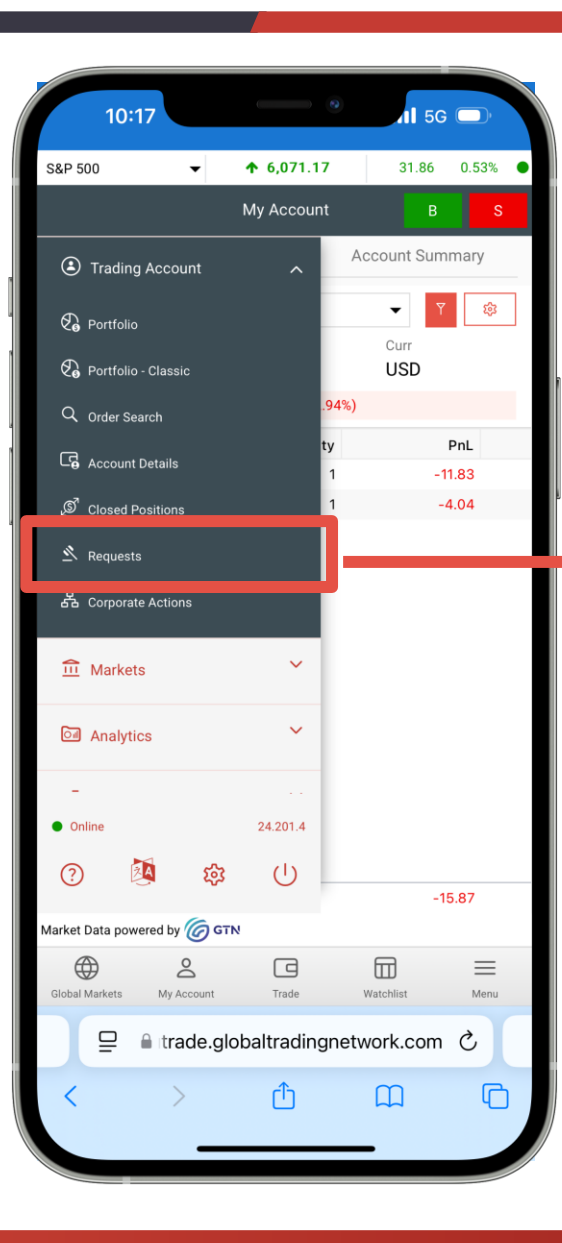

10:34 11 5G 💭 S&P 500 ↑ 6,071.17 31.86 0.53% -Requests **Currency Conversion Requests History** from account USD - C005329135 - Equity -Currency Account Type Equity Portfolio Name P002161025 Currency USD Cash Balance 432.37 Pending Withdrawal 0.00 Accrued Margin Interest 0.00 Cash Available For Transfer 432.37 Net Balance Amount \* to account HKD - C005329136 - Equity -Equity Currency Account Type P002161026 Portfolio Name larket Data powered by 🌀 GTN 0  $\equiv$ Global Markets My Account Trade Watchlist Menu trade.globaltradingnetwork.com C  $\square$ G

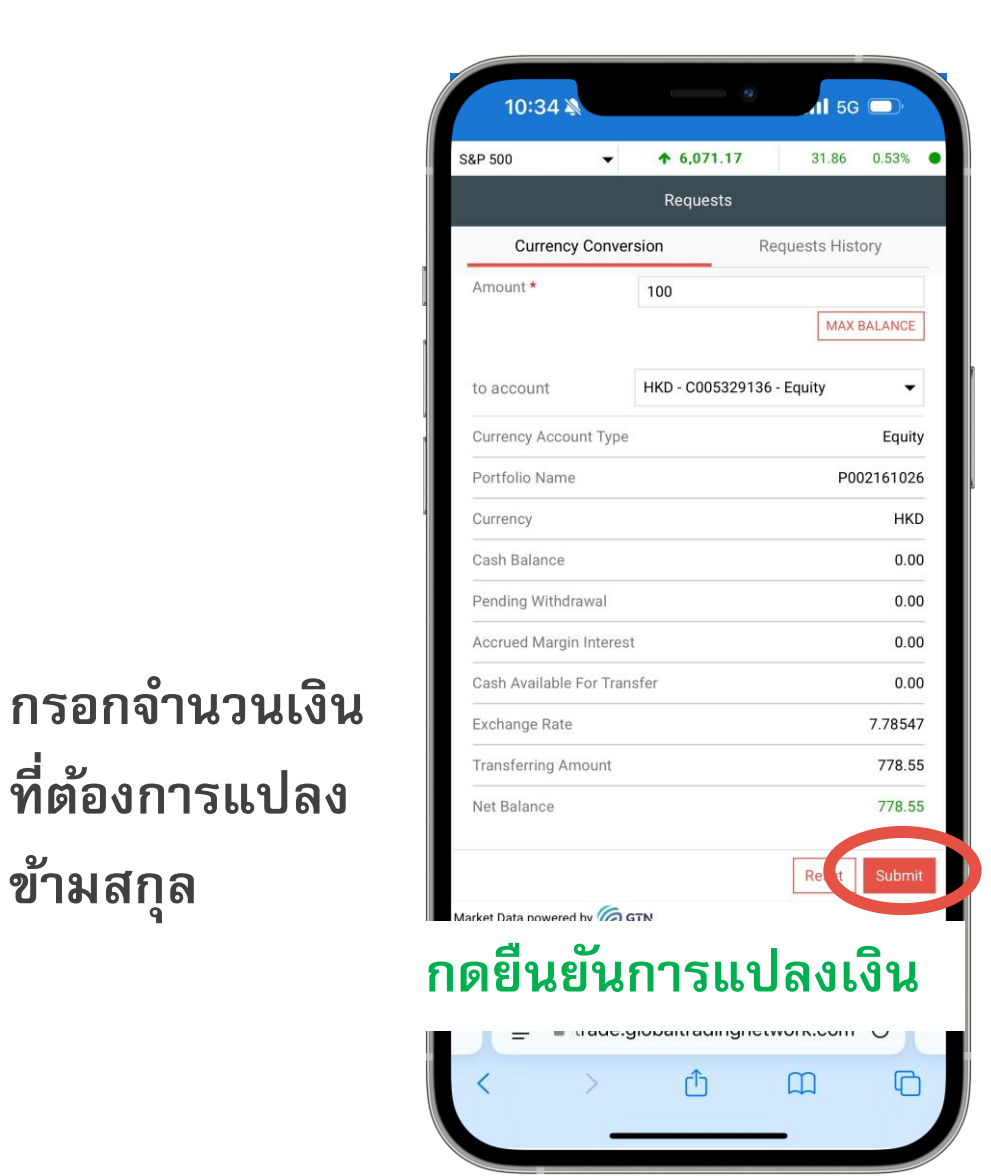

www.utrade.co.th

# Global Trade – ดูรายการซื้อขาย

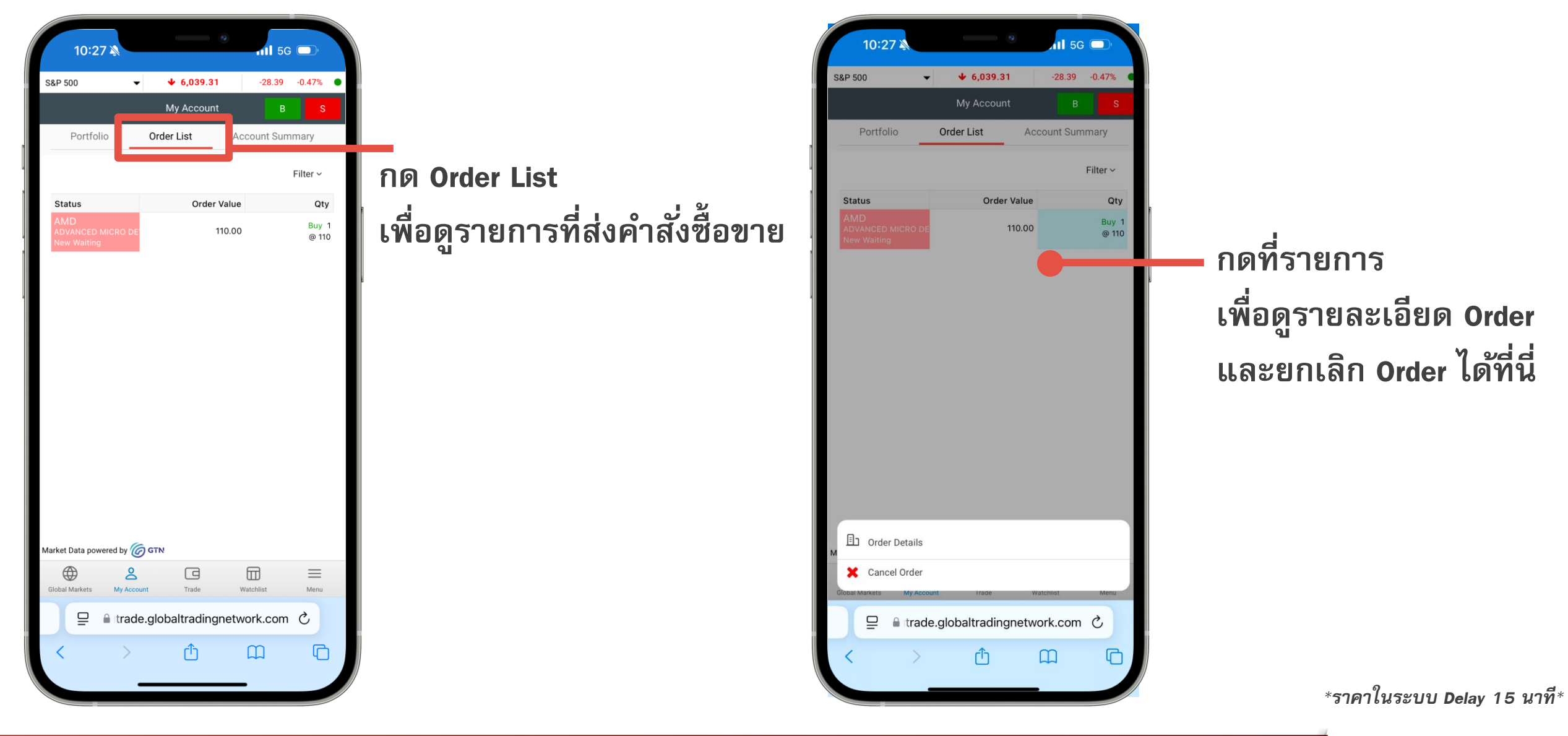

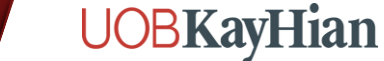

www.utrade.co.th

UTRADE Thailand

# Global Trade – ดูพอร์ตการลงทุน

กดดูพอร์ตการลงทุน -

|             |                   |               |                   | _            |          |
|-------------|-------------------|---------------|-------------------|--------------|----------|
|             | 21:32 🔌           |               | •                 | .nl ≎        |          |
| DJIA        | •                 | <b>↑</b> 43,4 | 87.83             | 334.70       | 0.78%    |
|             |                   | Му Асс        | count             | В            | S        |
| ٢           | Trading Account   | ,             | ~                 | Account Sumr | nary     |
| T.          |                   |               |                   | <b>▼</b> 7   | \$       |
| 4           |                   |               |                   | JSD          |          |
| م           | Order Search      |               | (11.5             | 4%)          |          |
| G           | Account Details   |               | ty                | F            | PnL      |
| -0          | noodin betano     |               | 12                | +47          | .96      |
| <u>`</u> @` | Closed Positions  |               | 1                 | -5           | .09      |
| <u>»</u>    | Requests          |               | 00                | +226         | 5.81     |
| _           |                   |               | 00                | -2,063.60    | 000      |
| å           | Corporate Actions |               | 00                | -2 249 5     | .34      |
|             |                   |               | 20                | -2,249.5     | 02       |
| ⑪           | Markets           |               | 20                | +117.6       | 355      |
|             |                   |               | 20                | +7           | 784 +    |
| ित          | Analytics         |               | <b>)</b> 00       | +            | 121      |
|             |                   |               | oc                |              | -46      |
| -           |                   |               |                   | +4,4         | 475 +3   |
| On          | line              | 24.201        | . <sup>4</sup> 00 | +3,          | 147 +:   |
| ?           | RA                | ക്ര വ         | 00                | +7           | 740 +    |
| Ŭ           | 0                 |               |                   | +122,874     | .07      |
| Market      | Data powered by 俊 | ) GTN         |                   |              |          |
| e           | 2                 |               | )                 |              | $\equiv$ |
| Global      | Markets My Accou  | nt Trad       | e                 | Watchlist    | Menu     |
|             | 😑 🔒 e-uat         | t.globaltra   | dingne            | twork.com    | C        |
| <           | >                 | Û             |                   | m            | G        |
|             | -                 |               |                   | _            |          |

| 21:32              |                      | 0              | ni 🗢 🗊         |
|--------------------|----------------------|----------------|----------------|
| DJIA               | <b>→ ↑</b> 43,4      | <b>87.83</b> 3 | 34.70 0.78%    |
|                    | Му Асс               | count          | B S            |
| Portfolio          | Order List           | Accou          | nt Summary     |
| Portfolio All      |                      | •              | • Y 🕸          |
| Cost Val           | Mkt Val              | Cu             | urr            |
| 1,064,466.57       | 7 1,187,33           | 9.65 U         | SD             |
|                    | P/L % : 122,873      | 8.07 (11.54%)  |                |
| Symbol             | % PnL                | Cost Price     | Mkt Price(USD) |
|                    | +3.04                | 131.69         | 135.69         |
|                    | -4.96                | 102.58         | 97.49          |
|                    | +1.65                | 136.64         | 130.90         |
| οτιγ               | -23.02               | 0.8964         | 0.6900         |
|                    | +1.59                | 71.83          | 72.93          |
| EQ 600             | -5.19                | 216.908        | 205.660        |
| EQ 9988            | -3.65                | 11.32          | 10.90          |
| ΕΟ VXB             | +11.94               | 1              |                |
| EQ DHG             | +6,208.26            | 0              | 4              |
| EQ DPM             | +957.54              | 0              |                |
| EQ DXG             | +363.74              | 0              |                |
| EQ FTS             | +34,921.24           | 0              | 1              |
| EQ GAS             | +24,167.38           | 0              | 3              |
| EQ SMA             | +5,665.70            | 0              |                |
| Market Data powere | +11.54<br>d by 🌀 פזא |                |                |
| Global Markets     | Account Trac         | le Watchli     | st Menu        |
|                    | e-uat.globaltra      | dingnetwork    | .com Č         |
| <                  | > 1                  |                | ) (C           |

UTRADE Thailand

– กดที่รายการ เพื่อทำรายการ ซื้อ/ขาย ได้เลย

www.utrade.co.th

\*ราคาในระบบ Delay 15 นาที\*

Global Trade – เมนูอื่น ๆ

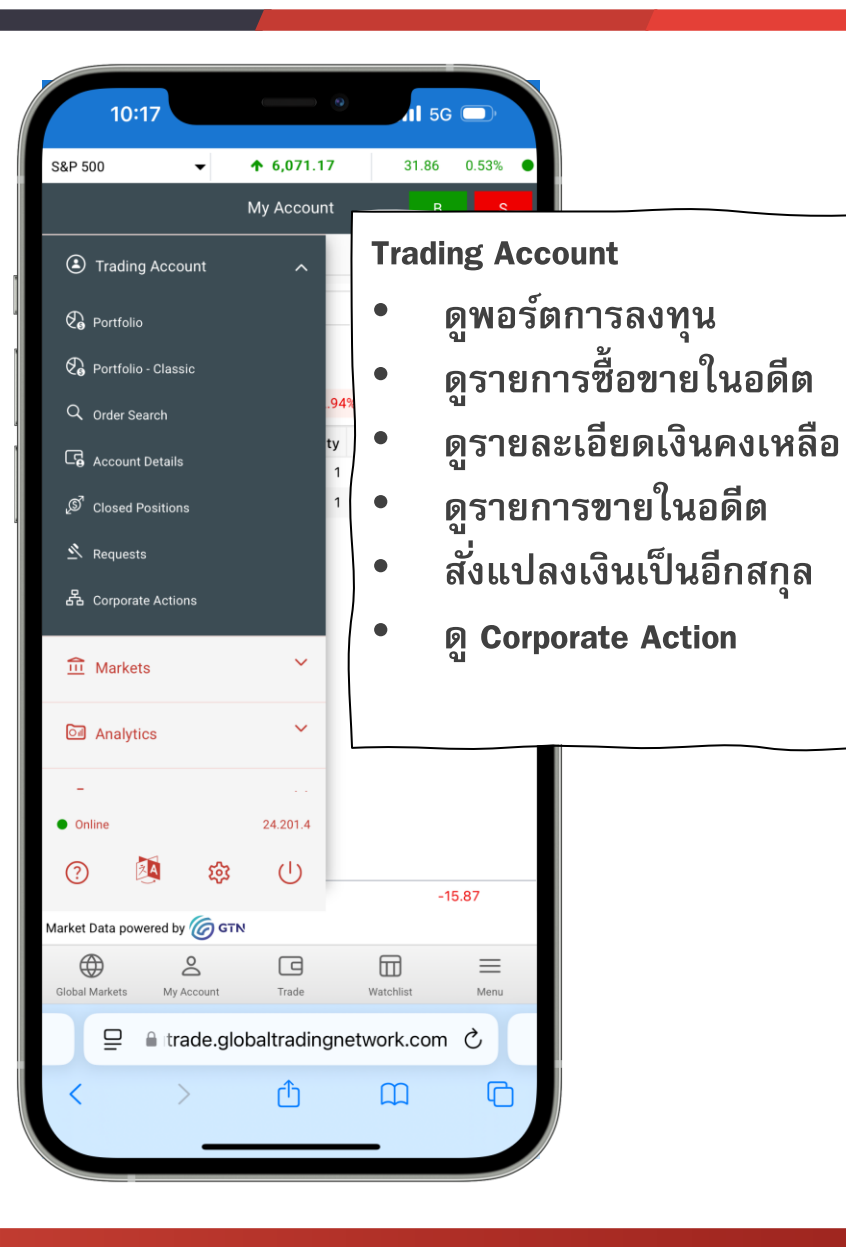

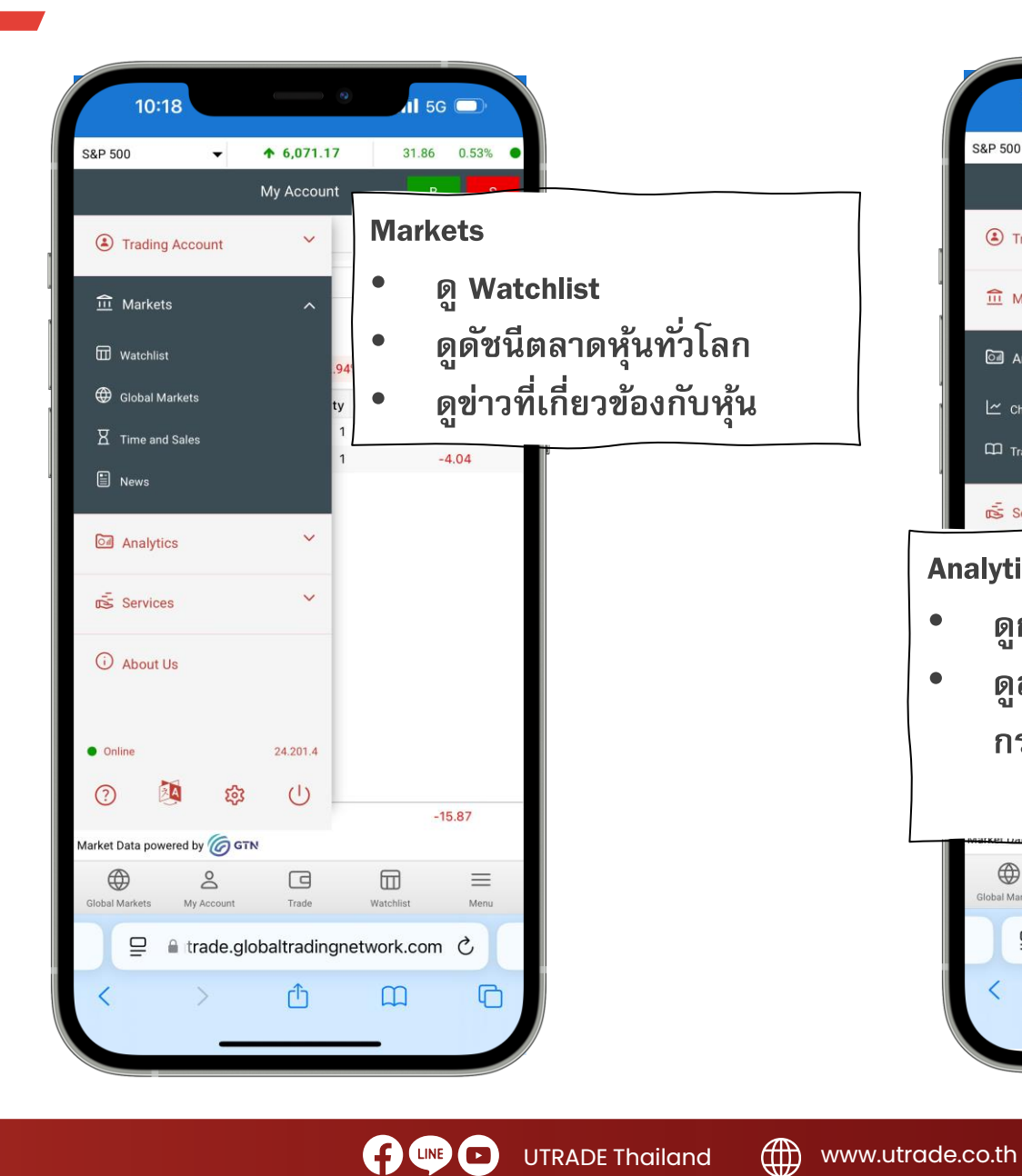

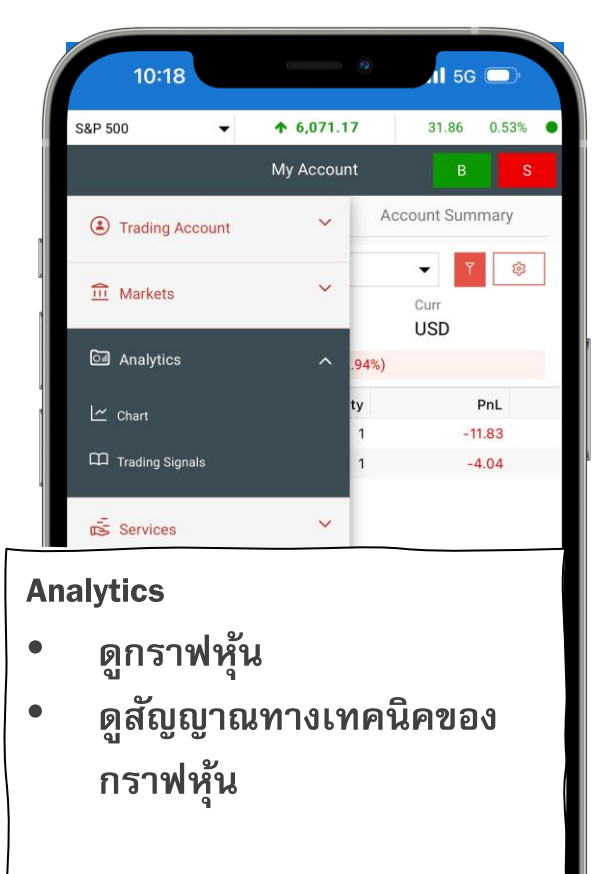

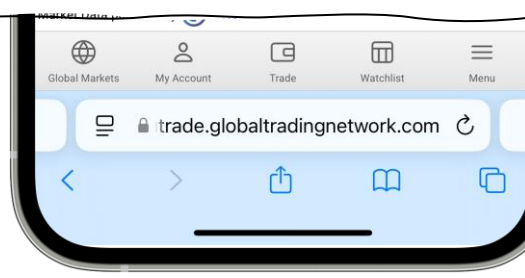

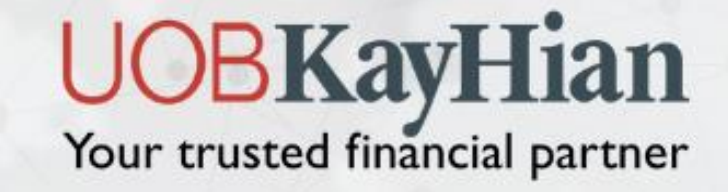

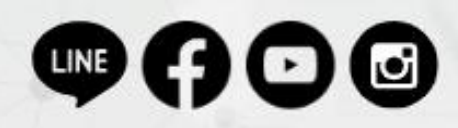

**UOBKayhian Thailand** 

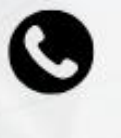

02-090-3333 / 02-659-5248

www.utrade.co.th

\*\*หมายเหตุ\*\* ลูกค้าสามารถศึกษาเงื่อนไข ความเสี่ยง เกี่ยวกับการลงทุนในหุ้นต่างประเทศเพิ่มเติมได้ผ่านทางเว็บไซต์ของตลาดหลักทรัพย์ต่างประเทศ เนื่องจากแต่ละตลาดต่างประเทศมีเงื่อนไข หลักเกณฑ์ ข้อจำกัด ความเสี่ยง ที่แตกต่างกัน หรือสอบถามเพิ่มเติมได้ที่ผู้แนะนำการลงทุนของท่าน